## Crosby ISD Information Systems E-mail Setup: iOS

*Issue*: What are the proper configuration settings for setting up district e-mail on iOS?

*Insight*: It is recommend to use the Outlook app for the best experience. iOS 11's Mail.app does not work correctly with Office 365 as of this writing.

*Resolution*: Perform the steps below to setup Outlook on iOS:

1. Go to the App store and search for Outlook:

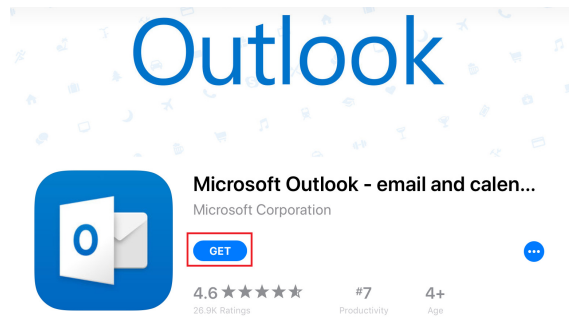

Press the "Get" button highlighted above.

2. Once installed, open the Outlook app. It may pick up on previous/older accounts:

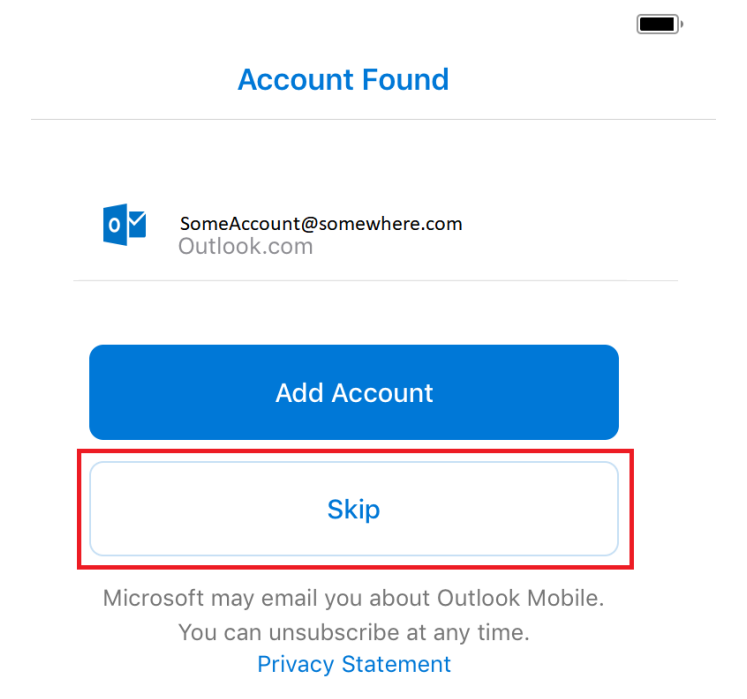

Press the "Skip" button.

3. On the "Add Account" section, you enter account info:

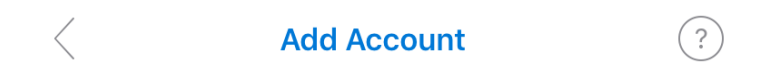

Enter your work or personal email.

## username@crosbyisd.onmicrosoft.org

Add Account

Microsoft may email you about Outlook Mobile. You can unsubscribe at any time. Privacy Statement

As we use Office 365 cloud services, you'll need to enter your account as

<u>USERNAME@CROSBYISD.ONMICROSOFT.ORG</u> where username is your network account (ex. John Doe's network account is *jdoe*). So Mr. Doe would enter <u>jdoe@crosbyisd.onmicrosoft.org</u> and press the blue "Add Account" button.

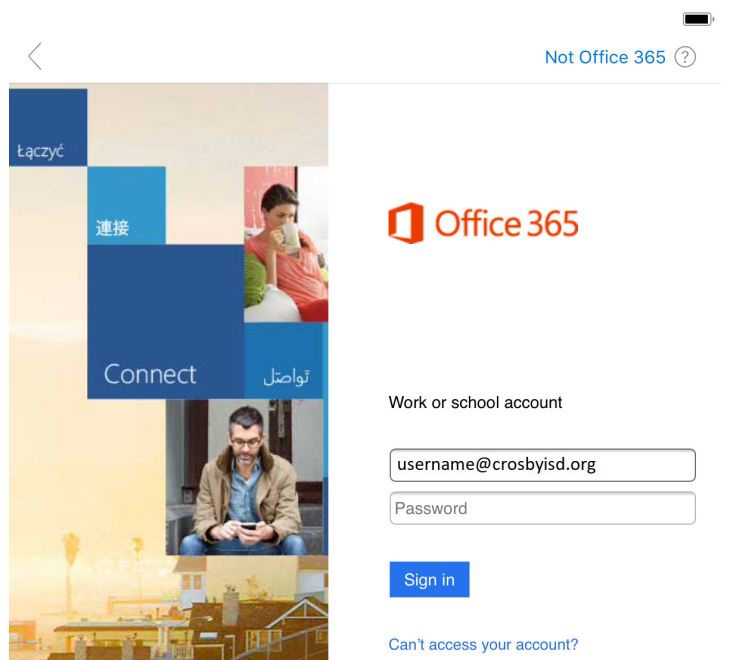

4. The Office 365 account page will appear:

Enter your e-mail address. When you press the "Password" textbox, another sign in page will appear.

5. Enter your e-mail address and password:

| < | Not Office 365 (?)                       |
|---|------------------------------------------|
|   | Crosby ISD                               |
|   | Sign in with your organizational account |
|   | username@crosbyisd.org Password          |
|   | Sign in                                  |

Press the blue "Sign in" button.

6. You'll be prompted about adding another account:

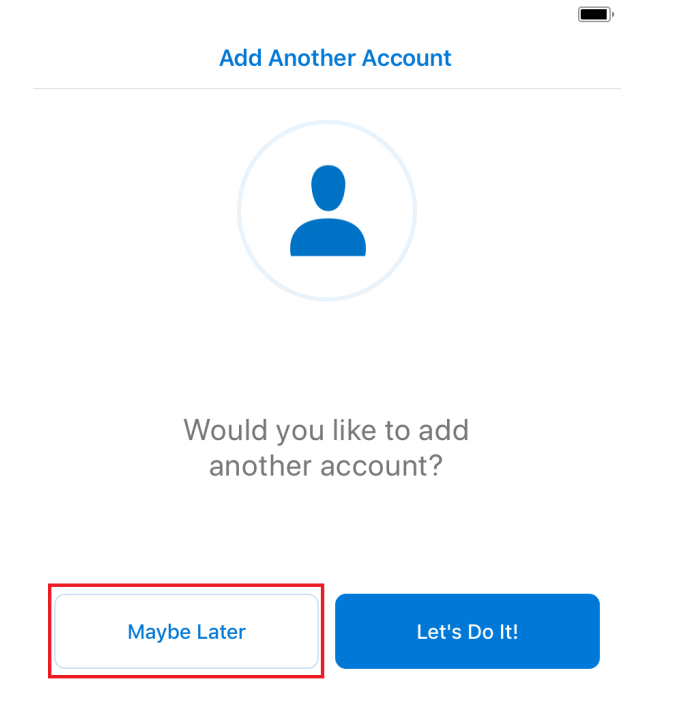

Press the "Maybe Later" button.

## 7. Your e-mail will start to sync:

|   | 210                                                |                                                                                 |                                                                           |
|---|----------------------------------------------------|---------------------------------------------------------------------------------|---------------------------------------------------------------------------|
| = |                                                    | Inbox                                                                           |                                                                           |
|   | Focused                                            | Other                                                                           | 4 Filter                                                                  |
|   | Messages<br>away appe                              | you need to act<br>ar in Focused.                                               | on right                                                                  |
|   | ana) appo                                          | Thank you f                                                                     | for your                                                                  |
|   | help. Savar                                        | nnah Zinter CMS                                                                 | Math D                                                                    |
|   | Jemima C<br>FW: Are yo<br>Hi , I ju<br>received th | Cresswell<br>ou part of the 589<br>ust wanted to ch<br>ne email below in        | 9:24 AM<br><b>% using Chr</b><br>eck that you<br>witing you t             |
|   | Threat Pro<br>MySonicWa<br>MySonicWa<br>Protection | otection Notifi<br>all- Application a<br>all- Application a<br>Highlights Appli | <b>ca</b> <sup>4:25 AM<br/>and Threat<br/>and Threat<br/>cation and</sup> |
|   | Miller Mat<br>FW: Next V<br>, As yo<br>Enterprise  | <b>tthew</b><br>Veek - Quick Cha<br>ou may know, Alc<br>is a leading prov       | Friday<br>at?<br>catel-Lucent<br>ider of ente                             |
| 4 | Drintor                                            |                                                                                 | Friday                                                                    |
|   | Hello, I tea                                       | ch the<br>at the                                                                | 2                                                                         |
|   | Crosby In                                          | dependent Sc                                                                    | h <sup>Thursday</sup>                                                     |
|   | Crosby Ind                                         | lependent Schoo                                                                 | ol District H                                                             |
|   | R4VCSup<br>FREE Octo<br>The followi                | port<br>ber Videoconfer<br>ing are free                                         | Thursday<br>encing Eve                                                    |
|   | videoconfe                                         | erencing events of                                                              | offered by R                                                              |
|   | Jason<br>RE:                                       |                                                                                 | Thursday                                                                  |
|   | Great, thar                                        | nks man.                                                                        | 3                                                                         |
|   |                                                    |                                                                                 | Thursday                                                                  |
|   |                                                    | [<br>M                                                                          | Mail                                                                      |